## mars 6 FÖNSTERHANTERING ÄVEN MED ZOOM

Detta gäller bara dig som inte har en extraskärm. Om du har en extraskärm så låter du bara Zoom och Disgen vara på olika skärmar.

För att kunna öva i Disgen samtidigt som du tittar på Zoom-instruktioner är det bra att kunna lägga fönstren vid sidan om varandra. De får gärna vara lite större än halva skärmen. Om du vill öva detta utan att ha Zoom igång så använder jag en webbsida till vänster istället. Nedanför bilderna har du en instruktion.

| DIS-Nord   Föreningen för dator+ × +                                    | <u>vy</u>                   | Ť,            | Ð                  | 1               |                  | <u>@</u>      | 8E 🚺       | ]   🗢   | Disgen 20 | 023      | < <b>*</b> ↓* | X B  | et 🔺 🗗 | * 🗢 -                                    |                   | ×              |
|-------------------------------------------------------------------------|-----------------------------|---------------|--------------------|-----------------|------------------|---------------|------------|---------|-----------|----------|---------------|------|--------|------------------------------------------|-------------------|----------------|
| ← C                                                                     | Arkiv                       | <u>O</u> rter | r Verkt <u>y</u> g | <u>E</u> önster | <u>H</u> jälp Ar | ntal persone  | er: 1      |         |           |          |               |      |        |                                          |                   |                |
|                                                                         |                             | 1] Familj     | jeöversik          | rt Johan L      | undströn         | 1882-195<br>1 | 57         |         |           |          |               |      |        |                                          |                   |                |
|                                                                         | Б<br>О                      |               |                    |                 |                  |               |            |         |           |          |               |      |        |                                          |                   |                |
|                                                                         |                             |               |                    |                 |                  |               |            |         |           |          |               |      |        |                                          |                   |                |
|                                                                         | ₽<br>₽                      |               |                    |                 |                  |               |            |         |           |          |               |      |        |                                          |                   |                |
|                                                                         |                             |               |                    |                 | Far              |               |            |         |           |          |               |      | М      | lor                                      |                   |                |
| Reg                                                                     |                             |               |                    |                 |                  |               |            |         |           |          |               |      |        |                                          |                   |                |
|                                                                         | 發-                          |               |                    |                 |                  |               |            |         | Johan Lu  | ndström  |               |      |        |                                          |                   |                |
| Hem DIS-Nord Utbildningar Länkar                                        | -                           |               |                    |                 |                  |               | '          | 000 188 | 52-10-19. | Dog 1957 | -06-03        | •    |        |                                          |                   |                |
|                                                                         | **                          |               |                    |                 |                  |               |            |         |           |          |               |      |        |                                          |                   |                |
| Medlemsmöte – Introduktion om karte                                     | с <sub>ф</sub>              |               |                    |                 |                  |               |            |         |           |          |               |      |        |                                          |                   |                |
| i Disgen med Lars Hällstig måndag 6                                     | 1.2                         |               |                    |                 |                  |               |            |         |           |          |               |      |        |                                          |                   |                |
| mara ki 40 20                                                           |                             |               |                    |                 |                  |               |            |         |           |          |               |      |        |                                          |                   |                |
| mars ki 18.30                                                           |                             |               |                    |                 |                  |               |            |         |           |          |               |      |        |                                          |                   |                |
| Publicerat 21 februari, 2023 av Lars Hällstig                           | $\left  \leftarrow \right $ |               |                    |                 |                  |               |            |         |           |          |               |      |        |                                          |                   |                |
| Innehåll: Placera in orter och se en persons födelseort, flyttningar oc | $_{r}$                      |               |                    |                 |                  |               |            |         |           |          |               |      |        |                                          |                   |                |
| grundkartan. Koordinater. Importera Sverigekartan och Röda kartan fr    | č                           |               |                    |                 |                  |               |            |         |           |          |               |      |        |                                          |                   |                |
| 2023.                                                                   | s                           |               |                    |                 |                  |               |            |         |           |          |               |      |        |                                          |                   |                |
| Mötet är ett hybrid-möte dvs ni kan antingen komma till lokalen i Sk    | e                           |               |                    |                 |                  |               |            |         |           |          |               |      |        |                                          |                   |                |
| delta via din dator.                                                    |                             |               |                    |                 |                  |               |            |         |           |          |               |      |        |                                          |                   |                |
| som är till vänster.                                                    | ſ                           |               |                    |                 |                  |               |            |         |           |          |               |      |        |                                          |                   |                |
| Anmälan för att vara med digitalt senast fredagen den 3 mars till       | ¢                           |               |                    | Relati          | on               |               |            | Partner |           |          | Son           |      |        | Dotter                                   |                   |                |
| Kassberg gunilla.kassberg@telia.com                                     | [1]                         | FÖ Johar      | n Lundströ         | öm 1882-1       | 957 [1]          | PÖ Johan Lu   | undström 1 | 82-1957 |           |          |               |      |        |                                          |                   |                |
|                                                                         | Johan                       | Lundströ      | m 1882-            | 1957 (1)        |                  |               |            |         |           |          |               |      |        | C:\Users\dis-                            | n\Disgen\Sl       | ask 2023       |
| 📕 Q Sök 🔲 💭 🃜 🖪                                                         |                             | •             |                    | ġ.              |                  | <i>4</i>      |            |         | 1         | <b>O</b> |               | 29 E | ~ @    | ) († († († († († († († († († († († († († | 13:5<br>2023-02-2 | <sup>8</sup> 3 |

#### Starta Disgen

För att ändra form på fönstren måste du kolla så att fönstren inte är maximerade.

Så här ser det ut om Disgen är maximerad

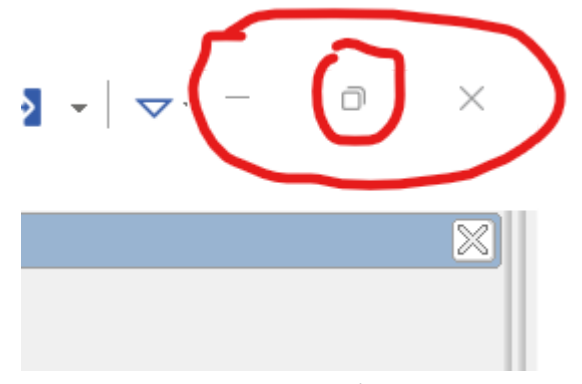

Knappen i mitten betyder Återställ och gör att fönstret inte är maximerat.

Så här ser det ut om Disgen inte är maximerad. Man ser maximera-knappen i mitten.

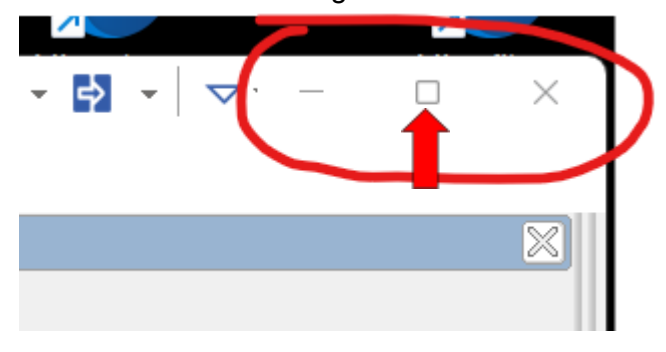

Om fönstret **inte** är maximerad kan du dra omkring fönstret på skärmen om du tar tag i mitten på listen högst upp.

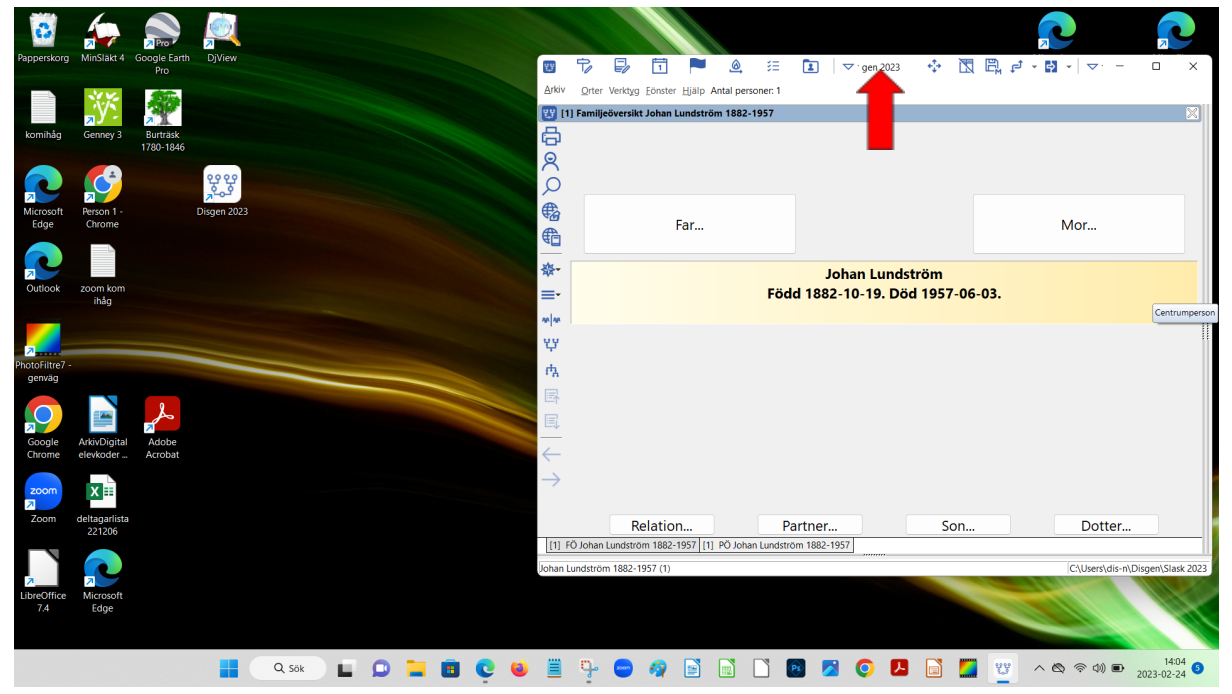

Jag drar det längre åt vänster.

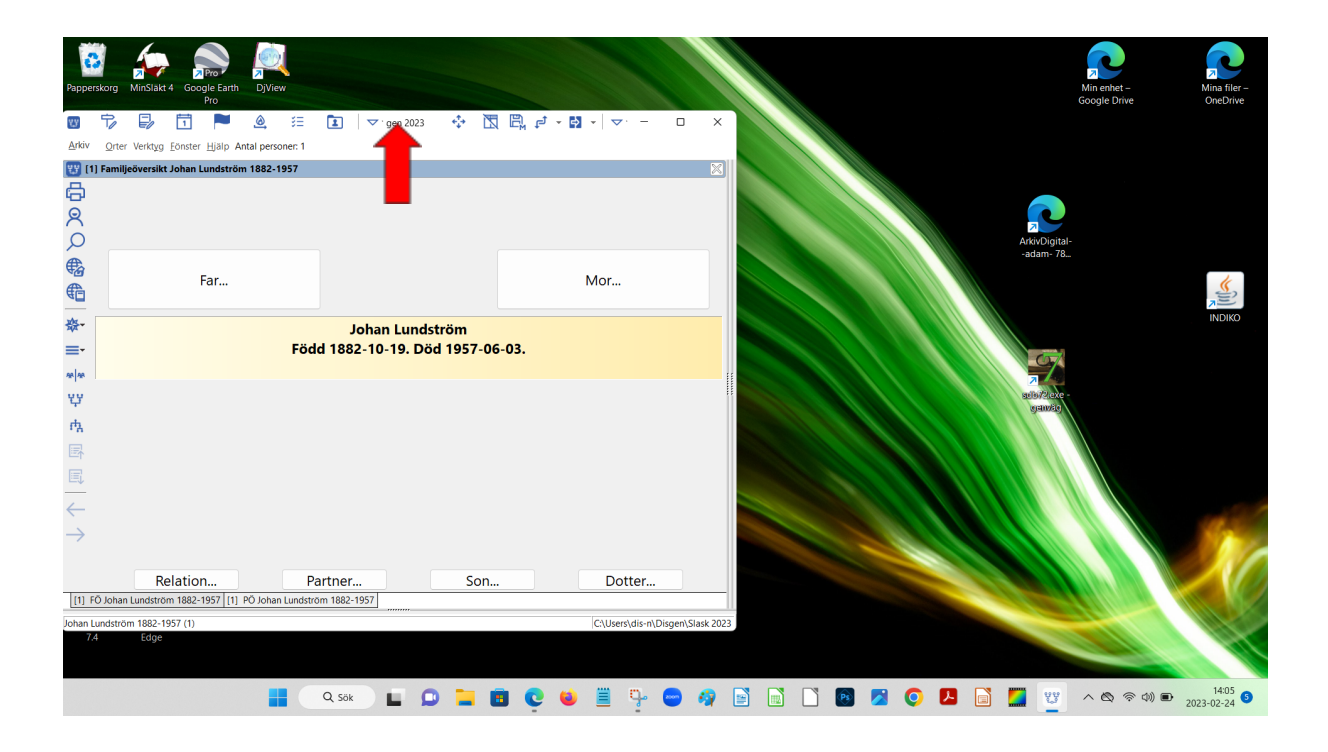

Dra i överkanten så kan du ändra storleken på fönstret, obs att du får en dubbelriktad pil då.

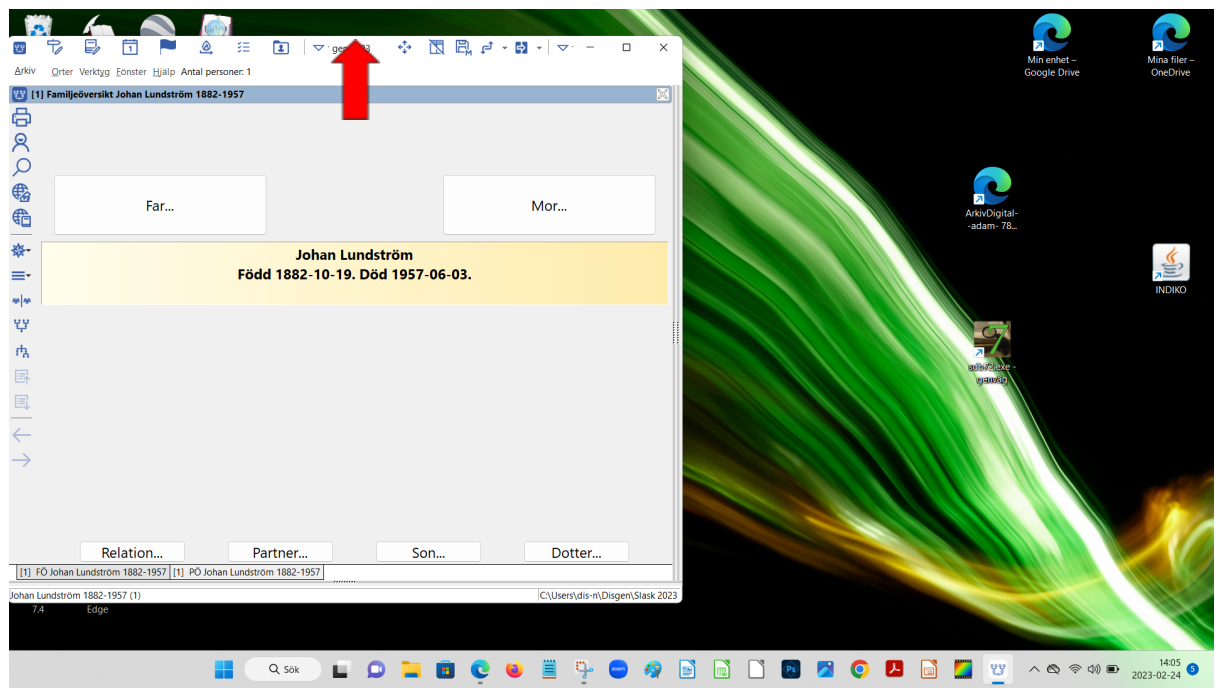

Dra i kanterna och flytta hela fönstret så att det ligger till höger. Lite större än halva skärmen. Och dra ner nedrekanten. Så här:

| 3                  | 6                         |                       |                                    | W.                                   | t,              | 1                     |                     | <u>@</u> , ∺⊟   | 1          | . ▲.     | Disgen 2023      | ÷       |    | r<br>A | • 🗗 • 🔤 | ▽· -          |             | ×      |
|--------------------|---------------------------|-----------------------|------------------------------------|--------------------------------------|-----------------|-----------------------|---------------------|-----------------|------------|----------|------------------|---------|----|--------|---------|---------------|-------------|--------|
|                    | Marciala                  | Pro                   |                                    | <u>A</u> rkiv                        | <u>O</u> rter V | erktyg <u>F</u> önste | er <u>H</u> jälp An | tal personer: 1 |            |          |                  |         |    |        |         |               |             |        |
| Papperskorg        | WINSIAKL *                | Pro                   | Djview                             | <b>W</b> [1                          | ] Familjeö      | rersikt Johan         | Lundström           | 1882-1957       |            |          |                  |         |    |        |         |               |             |        |
| komihåg            | Genney 3                  | Burträsk<br>1780-1846 |                                    | 中<br>の<br>へ<br>(                     |                 |                       |                     |                 |            |          |                  |         |    |        |         |               |             |        |
| Microsoft          | Person 1 -                |                       | ද <u>ද</u> ද ද<br>න<br>Disgen 2023 | ₩<br>€                               |                 |                       | Far                 |                 |            |          |                  |         |    |        | Mor     |               |             |        |
| Edge               | Chrome                    |                       |                                    | 龄-                                   |                 |                       |                     |                 |            | J        | ohan Lundström   |         |    |        |         |               |             |        |
|                    |                           |                       |                                    | <u>₩</u> ₩                           |                 |                       |                     |                 | Fč         | odd 1882 | 2-10-19. Död 195 | 7-06-03 | 3. |        |         |               |             |        |
| Outlook            | zoom kom<br>ihåg          |                       |                                    | ΥŸ                                   |                 |                       |                     |                 |            |          |                  |         |    |        |         |               |             |        |
|                    |                           |                       |                                    | ιţ                                   |                 |                       |                     |                 |            |          |                  |         |    |        |         |               |             | 11     |
| <b>2</b>           |                           |                       |                                    | E.                                   |                 |                       |                     |                 |            |          |                  |         |    |        |         |               |             |        |
| genväg             |                           |                       |                                    | E                                    |                 |                       |                     |                 |            |          |                  |         |    |        |         |               |             |        |
| Google<br>Chrome   | ArkivDigital<br>elevkoder | Adobe<br>Acrobat      |                                    | $\stackrel{\leftarrow}{\rightarrow}$ |                 |                       |                     |                 |            |          |                  |         |    |        |         |               |             |        |
| zoom<br>Zoom       | deltagarlista<br>221206   |                       |                                    |                                      |                 |                       |                     |                 |            |          |                  |         |    |        |         |               |             |        |
| LibreOffice<br>7.4 | Microsoft<br>Edge         |                       |                                    |                                      |                 | Rela                  | ation               |                 | P          | artner   |                  | Son     |    |        | Dot     | ter           |             |        |
|                    |                           |                       |                                    | (I) F                                | U Jonan Lu      | 1002 1057 (1)         | 11] VCET-2          | Jonan Lunds     | trom 1882- | 1957     |                  |         |    |        | 0.0     |               |             | - 2022 |
|                    |                           |                       | -                                  | Johan L                              | undström '      | 882-1957 (1)          |                     |                 |            |          |                  |         |    |        | C:\U:   | sers\dis-n\Di | isgen\Slasl | : 2023 |
|                    |                           |                       | 🖬 Q sök 🕒 💭 📜                      |                                      | Ç 😫             |                       | ç. 🗢                | - 🖓 📄           | 1          |          | 19 🔼 💽 🛛         |         |    | Ϋ́Υ ·  | ∧ Ø ⊚ ( | \$)) 🗈 20     | 023-02-24   | 9      |

Egentligen finns det ett snabbt sätt att göra detta. **Dra fönstret till högra kanten av** skärmen då får du fönstret exakt på högra halvan. Dra sedan i vänsterkanten för att förstora upp det lite grann.

På samma sätt vill jag att du öppnar en webbläsare och går till sidan **dis-nord.se** och lägger det fönstret till vänster, lite större än halva skärmen. Så här:

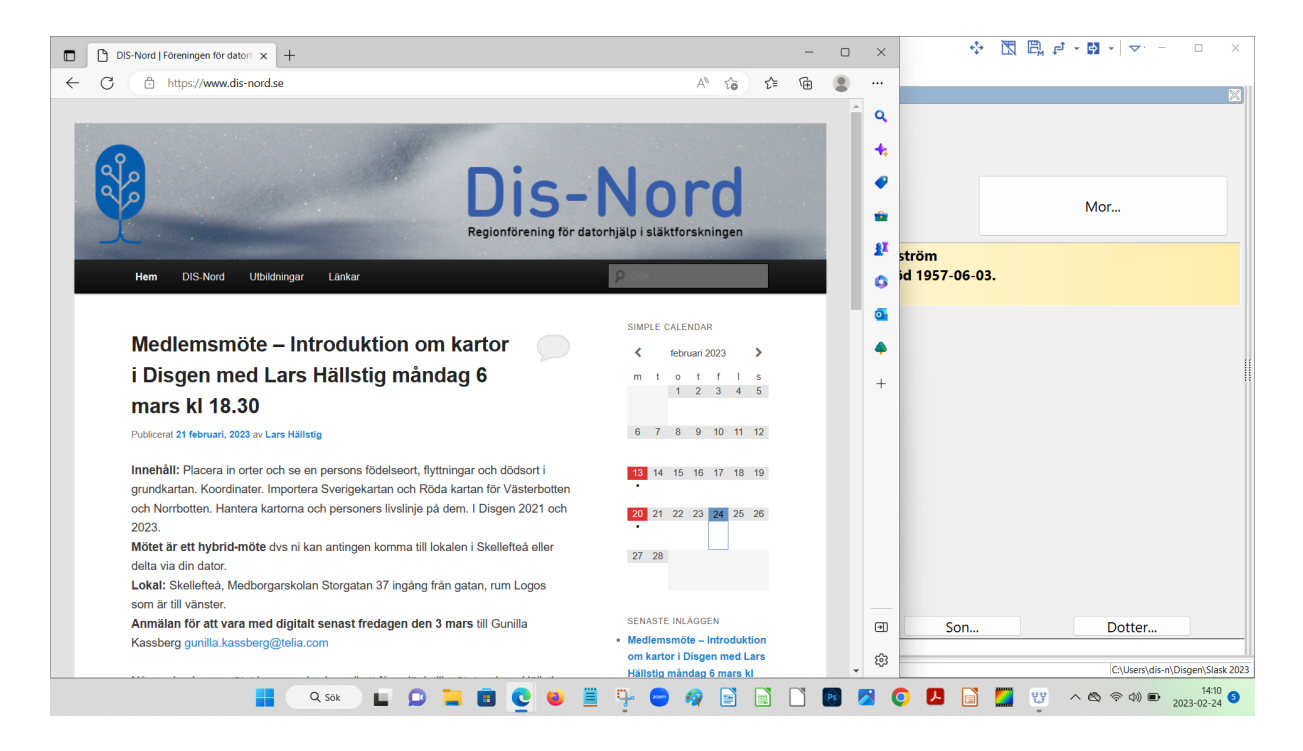

Jättebra om du fixar detta. Nu kan du klicka på Disgenfönstret och då ser du hela det. Och vill du sedan se det vänstra fönstret så klickar du på det.

Om du maximerar ett av fönstren måste du efteråt återställa fönstret till mindre storlek.

**Egentligen vill jag att du ska ha zoom-fönstret till vänster.** Och det borde du nu kunna fixa själv. Det konstiga med Zoom-fönstret är dock att de inte har standardknapparna högst upp till höger.

Ō

utan man måste klicka på View, Exit full screen

Och försök inte minimera Zoom för då kommer det upp ett litet fönster där man måste klicka på gröna pilen för att få upp fönstret i större storlek.

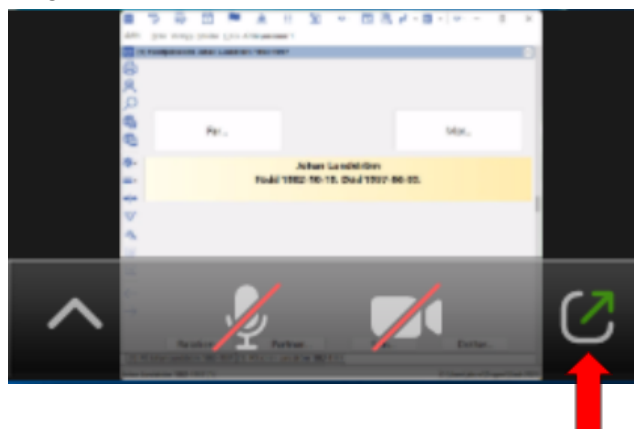

# FÖNSTERHANTERING ÄVEN MED ZOOM IGÅNG

Troligen är ert zoomfönster maximerat. Högst upp till höger ser det ut så här.

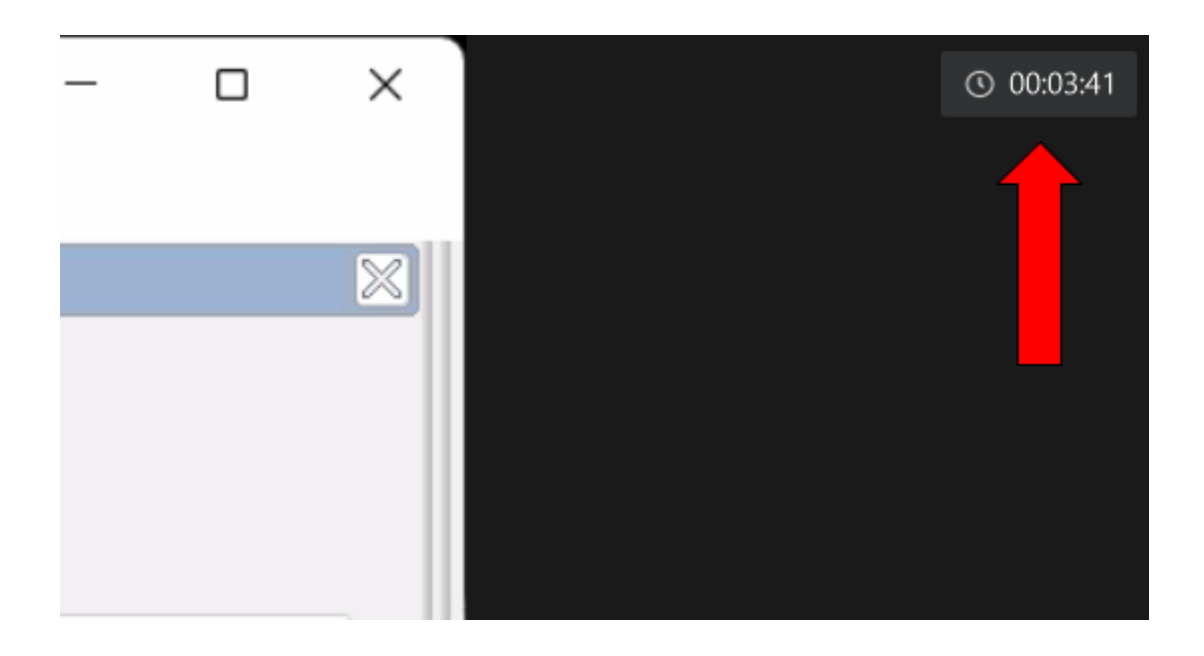

### Rör på markören/musen så ser du texten View

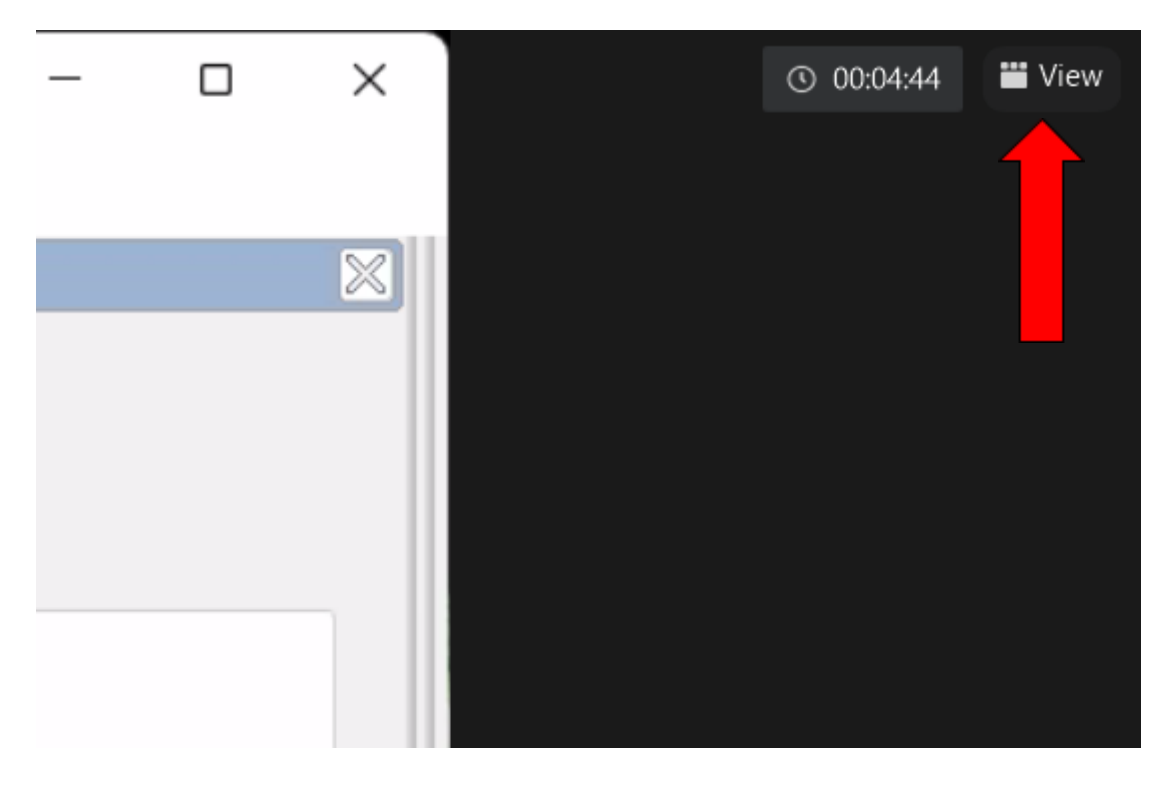

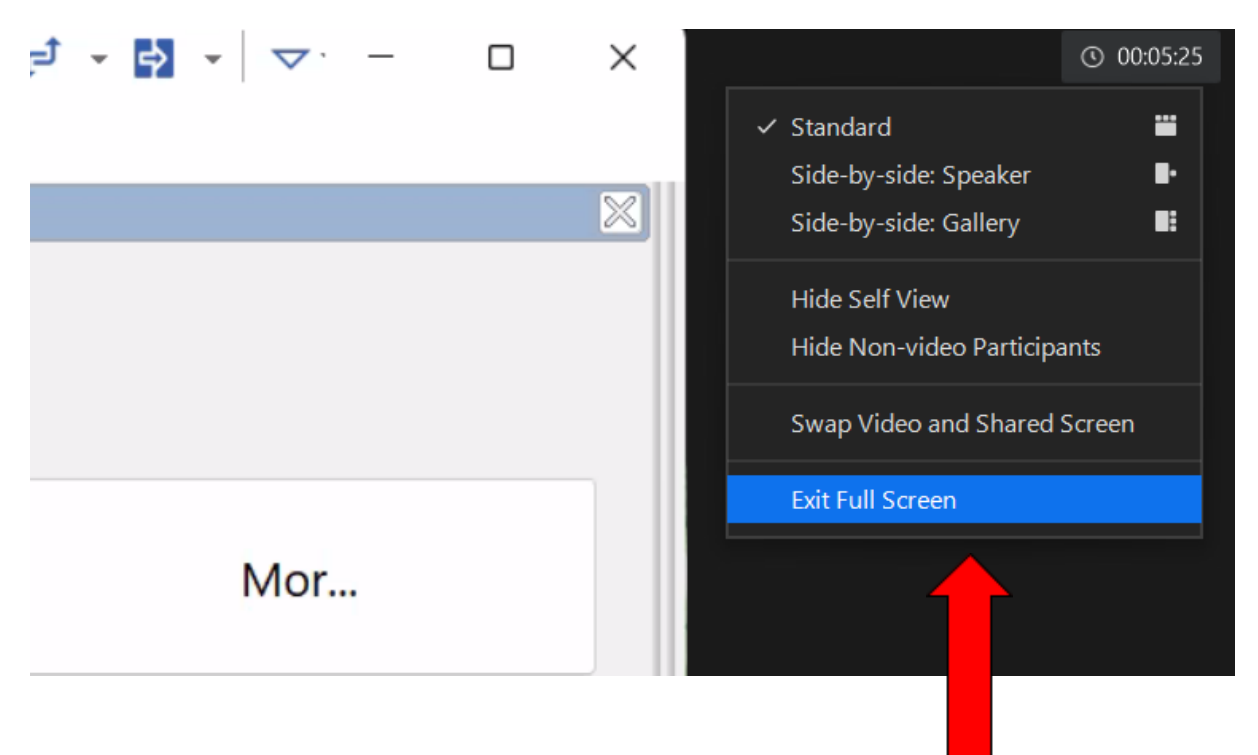

Antingen trycker du på Esc-tangenten eller väljer Exit full screen i menyn

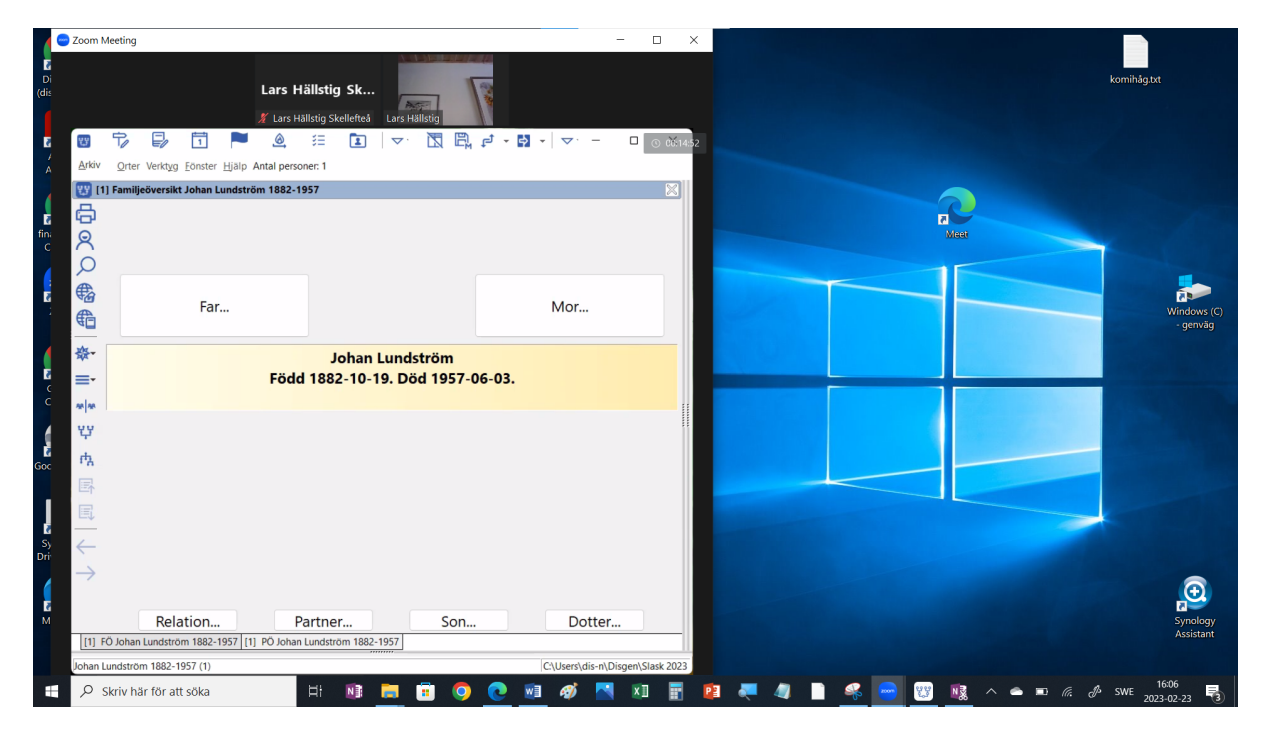

Nu kan du få ett mindre zoom-fönster. Dra i listen högst upp för att flytta fönstret. Dra i kanterna för att ändra storlek.

Starta ditt eget Disgenprogram och lägg det lite åt höger. Dvs inte det heller bör vara maximerat. Så här ser det ut om du senast klickade på zoomfönstret.

| n Meeting                                                         | - 🗆 X 🕐 Disgen 2021 🔅 🛅 🛱 🗗 🖬 🔻 😎 - 🗆                                                          |
|-------------------------------------------------------------------|------------------------------------------------------------------------------------------------|
| Lars Hällstig Sk                                                  | Pehrs.                                                                                         |
| III → III → Q III → III → III → □ Artai persone: 1                | X © 001639 -1869<br>Gift 1854 Mathida Liungblad                                                |
| 🙄 (1) Familjeöversikt Johan Lundström 1882-1957                   | Född 1820-08-17. Död 1899-03-29.                                                               |
|                                                                   | Larst Johan Lundström<br>1854-09-10. Död 1937-12-24.<br>92 i Bjurön 322, Bjurön, Lövånger (AC) |
| Far Mor                                                           | Catharina Margareta Norström ▲<br>Född 1858-09-03. Död 1938-03-29.                             |
| ŵ- Johan Lundström   ≡- Född 1882-10-19. Död 1957-06-03.          | od 1963-03-27.►<br>1957-06-03.►                                                                |
| - 17<br>- ツ<br>- 内                                                | 1939-02-22 i Fiskarvägen 1, Skelleftehamns kbfd (AC).►<br>-19.                                 |
|                                                                   | d 1970-08-17.►<br>1953-04-15.►                                                                 |
|                                                                   | -11.                                                                                           |
| Relation Partner Son Dotter                                       | r Son Dotter                                                                                   |
| [1] FÖ Johan Lundström 1882-1957 [1] PÖ Johan Lundström 1882-1957 |                                                                                                |
| 🔎 Skriv här för att söka 🛛 🗄 📑 💼 🧿 💽 🕺 🚿 🚺                        | 👔 😰 💐 🥼 📄 🥵 😁 🐯 🔩 ^ 🛥 🏹                                                                        |

### Så här ser det ut om du senast klickade i Disgen-fönstret.

| Coom Meeting                                                      | 29            | 🕫 📮 🗊 🏲 🧟 û, 🗉 🗢 Disgen 2021 🔅 🛅 🛱 🗗 🖬 🗸 💌 📼 🗙                                                                          |  |  |  |  |  |  |  |  |
|-------------------------------------------------------------------|---------------|----------------------------------------------------------------------------------------------------|--|--|--|--|--|--|--|--|
|                                                                   | Arkiv         | Sök Orter Verktyg Eönster Hjälp Antal personer: 37                                                                      |  |  |  |  |  |  |  |  |
| Lars Hällstig Sk                                                  | VY [1         | Familjeöversikt Lars* Johan Lundström 1854-1937 🛛 🕅                                                                     |  |  |  |  |  |  |  |  |
| 🗶 Lars Hällstig Skellefteð Lars Hällstig<br>10 🎲 🗊 🏴 🍳 🖽 🚺 🔽 🕅    | 山<br>の<br>の   | Lars Andersson Relation Brita Pehrs.<br>1787-1867 1792-1869                                                             |  |  |  |  |  |  |  |  |
| Arkiv Orter Verktyg Eönster Hjälp Antal personer: 1               | 2             | Samuel Larsson Gift 1854 Mathilda Ljungblad                                                                             |  |  |  |  |  |  |  |  |
| 🙄 [1] Familjeöversikt Johan Lundström 1882-1957                   | ®<br>€        | Född 1827-07-10. Död 1904-12-02.<br>utfattig? Född 1820-08-17. Död 1899-03-29.                                          |  |  |  |  |  |  |  |  |
|                                                                   | &-<br>≡-      | Lars* Johan Lundström<br>Född 1854-09-10. Död 1937-12-24.<br>Skomakare 1882 i Bjurön 322, Bjurön, Lövånger (AC)         |  |  |  |  |  |  |  |  |
| Far                                                               | * *<br>4      | Gift 1879-02-07<br>i Bjurön 322, Bjurön, Lövånger (AC). Född 1858-09-03. Död 1938-03-29.                                |  |  |  |  |  |  |  |  |
|                                                                   | rx<br>国       | Anna Catharina Lundström Född 1880-03-12. Död 1963-03-27.►<br>Johan (Janne) Lundström Född 1882-10-19. Död 1957-06-03.► |  |  |  |  |  |  |  |  |
| ¥¥                                                                | $\leftarrow$  | Tilda Teresia Lundström Född 1885-09-20. Död 1939-02-22 i Fiskarvägen 1, Skelleftehamns kbfd (AC).►                     |  |  |  |  |  |  |  |  |
| +<br>+                                                            | $\rightarrow$ | Karl Lundström Född 1888-11-22. Död 1889-04-19.                                                                         |  |  |  |  |  |  |  |  |
| 14                                                                | <i></i>       | Frida Margreta Lundström Född 1891-03-19. Död 1970-08-17.►                                                              |  |  |  |  |  |  |  |  |
|                                                                   |               | Syster Maria Lundström Född 1893-11-15. Död 1953-04-15. ►                                                               |  |  |  |  |  |  |  |  |
|                                                                   |               | Bror Lundström Född 1897-02-23. Död 1899-01-11.                                                                         |  |  |  |  |  |  |  |  |
| $\leftarrow$                                                      |               |                                                                                                    |  |  |  |  |  |  |  |  |
| $\rightarrow$                                                     |               |                                                                                                    |  |  |  |  |  |  |  |  |
|                                                                   |               |                                                                                                    |  |  |  |  |  |  |  |  |
| Relation Partner S                                                |               | Relation Partner Son Dotter                                                                                             |  |  |  |  |  |  |  |  |
| [1] FÖ Johan Lundström 1882-1957 [1] PÖ Johan Lundström 1882-1957 | [1] FC        | ) Lars* Lundström 1854-1937 [1] PÖ Lars* Lundström 1854-1937                                                            |  |  |  |  |  |  |  |  |
| 📲 🔎 Skriv här för att söka 🛛 🛱 📑 🏮                                | 0             | 🚾 🛷 📉 🕅 📱 👰 🜉 🧶 📄 🙅 😑 🕎 🎉 ^ 🌰 📼 🧔 & swe 2023-02-23                                                                      |  |  |  |  |  |  |  |  |

Om ni råkar minimera zoom...

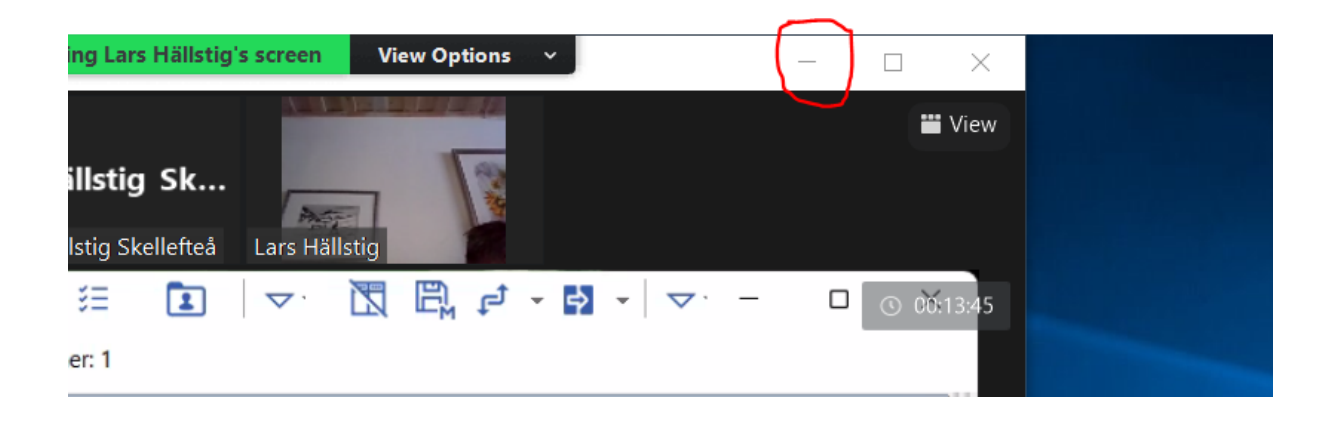

... får du detta lite annorlunda fönster. För att återställa så klickar du på gröna pilen.

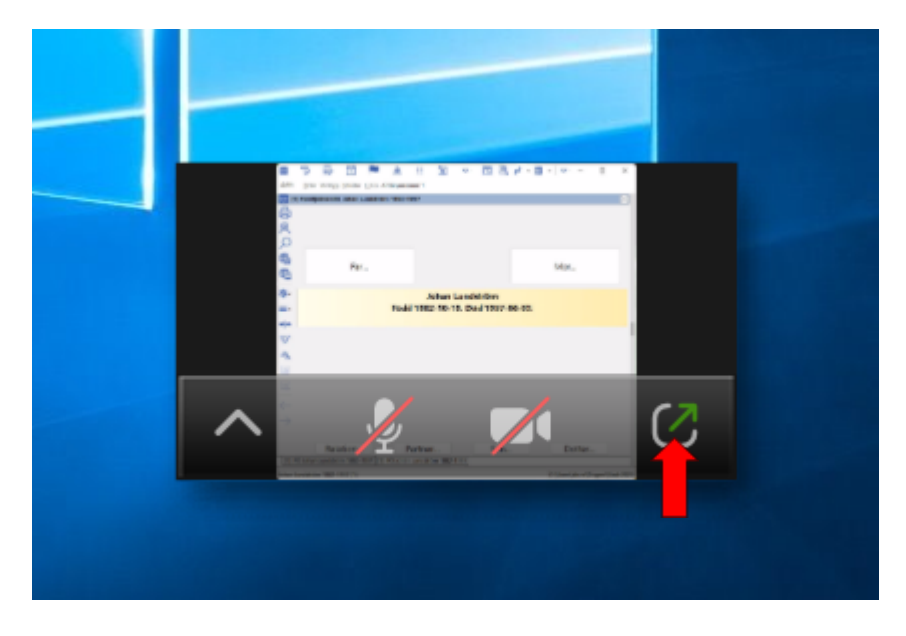

Lars Hällstig larshallstig@gmail.com 2023-02-24